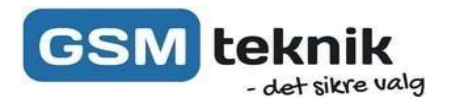

## Brugervejledning

## Wireless-N WiFi Repeater

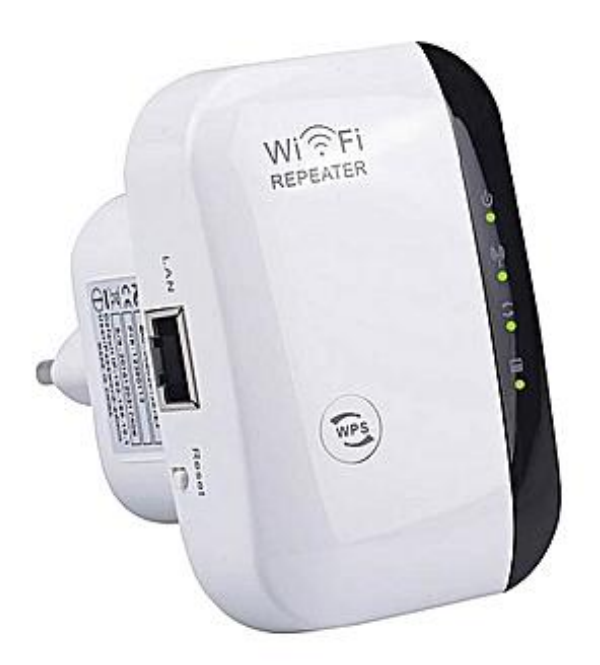

DK Version 1.0

## Tilslutning:

- 1. Tilslut repeateren til strøm
- 2. Isæt medfølgende LAN kabel mellem repeater og computer/(Modem i AP-Mode)
- 3. Åben din browser og indtast '192.168.10.1' i url feltet.
- 4. Under Username indtaster du 'admin'
- 5. Under Password indtaster du 'admin'

## Du ankommer nu til hovedmenuen

Brug af enheden som Repeater:

- I Hovedmenuen under Wizard vælger du nu 'Repeater
- Vælg nu dit nuværende netværk (Navnet står under SSID) og tryk 'apply'

Der vil nu stå 'Connect to' efterfulgt af dit netværksnavn

- Indtast ønsket navn for repeateren,i feltet 'repeater ssid' (benyt IKKE et identisk navn med dit nuværende netværk)
- Herefter vælger du ønskede kode under 'Security key'
- Vælg 'Apply'

Du har nu tilsluttet din Wireless-N WiFi Repeater fra GSM Teknik

Brug af enheden som Access-Point:

NB. Da du allerede benytter enhedens ene RJ-45 port til dit modem tilsluttes nu trådløst til repeateren 'WiFi-Repeater'

- Gentag step 3-4-5 på side 2
- I Hovedmenuen under Wizard vælger du nu 'AP'
- 1. Vælg 'SSID' (Navnet på dit access-pont)
- 2. Vælg 'Channel' Anbefales at sætte til 'Auto'
- 3. Vælg 'Security Type' (WPA2 PSK anbefales)
- 4. Tilføj nu din personlige kode under 'Security Key'

Du har nu tilsluttet din Wireless-N WiFi Repeater som Access-Point fra GSM Teknik

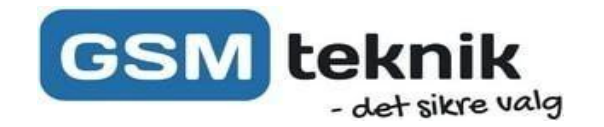